# 意思伝達装置 伝の心 メール・インターネット設定ガイド

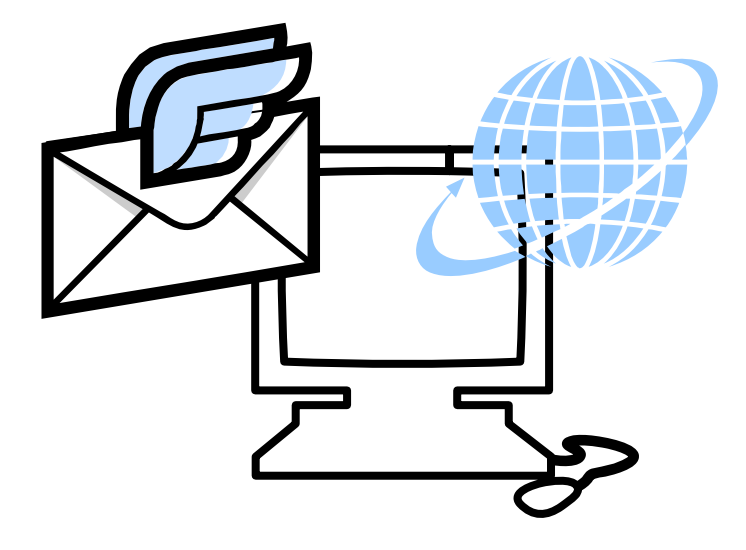

# 株式会社 日立ケーイーシステムズ 株式会社 日立製作所

# このマニュアルについて

このマニュアルは、意思伝達装置「伝の心」の「メール設定」について説明するためのものです。電子メールとホームページ閲覧機能の使い方は、電子マニュアル「伝の心取扱説明書」をご覧ください。 本取扱説明書をよくお読みになり、正しくご使用ください。『伝の心取扱説明書-簡易版』の「安全にお使いいただくた

## 重要なお知らせ

### ■ 保証について

無償保証期間は、本システム装置に同梱されている保証書に記載されている期間とします。 故障が発生した場合は、販売会社へご連絡ください。 なお、つぎに該当する場合は、保証の範囲から除外させていただきます。

めに」を守っていただくとともに、各機器に添付されている取扱説明書もご参照ください。

●お客様の不適切な取扱い、使用による場合。

●故障の原因が納入品以外の事由による場合。

●納入者以外の改造または修理による場合。

●その他、天災、災害など納入者の責にあらざる場合。

ここで言う保証は納入品単体を意味するもので、納入品の故障により誘発される損害はご容赦いただきます。また、 保証は日本国内おいてのみ有効です。(Effective only Japan)

#### ■ お断り

●本書の内容の一部または全部を、無断で転載あるいは引用する事を禁止します。

●本書の内容については、将来予告なしに変更することがあります。

●本書の記述内容について万一ご不審な点や誤りなど、お気付きのことがありましたら、お買い求め先へご一報 くださいますようお願いいたします。

●本製品を運用した結果については前項にかかわらず責任を負いかねますので、あらかじめご了承ください。

●本製品は日本国内のみに使用してください。(For Japanese Domestic Use Only)

#### ■ 商標と技術について

- ●「伝の心」は株式会社 日立製作所の登録商標です。
- ●Microsoft、Windows は米国 Microsoft 社の登録商標です。
- ●その他、本書に記載されている会社名、商品名は各社の商標または登録商標です。
- ●音声合成機能は、株式会社 日立製作所の音声合成技術を使用しています。
- ●電子メール機能には、下記技術を使用しています。

FlexGrid for .NET 4.0J Copyright (C) 2001-2007 ComponentOne LLC.

Secure Mail 2.0J Copyright (C) 2007 Dart Communications

# マニュアルの表記について

| ▲ 警告      | これを無視して、誤った取扱をすると、人が死亡または重傷を負う可能性が想定<br>される内容を示しています。                |
|-----------|----------------------------------------------------------------------|
| 注意        | これを無視して、誤った取扱をすると、人が障害を負う可能性が想定される内容<br>および物的損害のみの発生が想定される内容を示しています。 |
| <b>参照</b> | 補足説明・詳細説明等の参照項目、参照頁について示しています。                                       |
| 🚺 制限      | 使用上の制限事項について示しています。                                                  |
| 🎾 補足      | 補足事項について示しています。                                                      |
| Ø         | 読み上げを行うメニュー項目です。                                                     |
|           | 呼び出し音を鳴らすメニュー項目です。                                                   |
|           | マウスで操作するメニュー項目です。                                                    |

目次

| このマニュアルについて           | 2  |
|-----------------------|----|
| マニュアルの表記について          |    |
| 目次                    | 4  |
| 電子メール設定               | 5  |
| はじめにお読みください           | 6  |
| メインメニューの設定を行う         |    |
| ホームページ閲覧機能のメニューを有効にする |    |
| 電子メール機能のメニューを有効にする    |    |
| 電子メールの設定              |    |
| メールアカウントの新規追加・既定・削除   |    |
| メールアカウントの設定           |    |
| アカウント情報               |    |
| 受信サーバー設定              |    |
| 送信サーバー設定              |    |
| 接続設定                  |    |
| 設定の終了                 |    |
| メールのオプション設定           |    |
|                       | 21 |

#### **舶**足爭塤

インターネット設定について  電子メール設定

「伝の心」はインターネットに接続して、電子メールの送受信や、ホームページの閲覧ができます。

この章では、「伝の心」の電子メールの設定について説明します。

# はじめにお読みください

電子メールおよびホームページを利用するために、まず、最初に次の手順でインターネットの設定を行ないます。

「インターネット接続ウィザード」等を利用して、インターネットに接続可能な環境を構築します。

|    | インターネットに接続可能な環境の構築は、ご契約のインターネット接続業者よ   |
|----|----------------------------------------|
| 制限 | り受け取られた設定資料に基づいて、行ってください。不明点は、ご契約のインタ  |
|    | ーネット接続業者にお問い合わせください。                   |
|    | ネットワーク接続機器(モデム・ルーター・ハブ等)をご使用になる場合は、それぞ |
| 制限 | れの機器について設定が必要です。ネットワーク接続機器の不明点は、ご購入    |
|    |                                        |

2 電子メールの設定を行います。

「伝の心」トップ画面のメインメニューより[設定]を選択します。

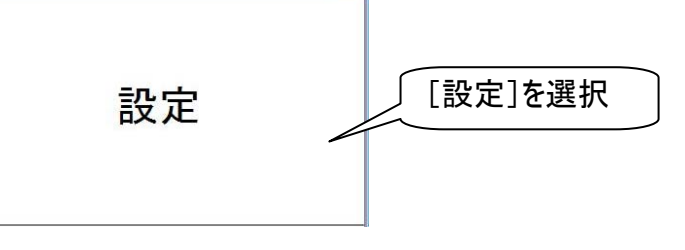

3 伝の心設定画面が表示されるので、画面右上の支援者用設定ボタンをマウスでクリックすると 支援者用設定画面が表示されます。

| ** 172 | 対応メニュー<br>基本設定<br>読上げ設定 | 伝の<br>は<br>な字の大きさ<br>スキャン速度<br>文字盤の大きさ<br>読上げ<br>読上げ<br>読上げ<br>選択<br>声の性別<br>読上げ速度<br>声の含さ<br>たましたす<br>同 | <ul> <li>設定値<br/>32ポイント<br/>1.00秒<br/>文字盤(中)</li> <li>読上げを行わない(スキャ<br/>読上げ優先<br/>女性<br/>普通<br/>普通<br/>普通</li> </ul> | Ver.XX-XX<br>文任在中国222<br>ン音あり) | 支援者用設定       マウスでクリック |
|--------|-------------------------|----------------------------------------------------------------------------------------------------|----------------------------------------------------------------------------------------------------|--------------------------------|-----------------------|
|        | -0.00                   | 声の高さ<br>読上げ音量                                                                                            | 普通                                                                                                    |                                | マウスでクリック              |
| 基本 読」  |                         | 2 呼音                                                                                                    | 終了                                                                                                    | 6                              | A                     |

| システム   | ・アブリケーション設定      |                  |                                          |
|--------|------------------|------------------|------------------------------------------|
|        | 定型句編集            |                  |                                          |
|        | 日常使用文編集          |                  |                                          |
|        | 印刷設定             |                  | [メール設定]をマウ                               |
|        | メール設定            |                  | クリック                                     |
| ****** | メール設定            | 1                |                                          |
|        | メールアカウント一覧       |                  |                                          |
|        | 名称               | 表示名              | メールアドレス                                  |
|        | 既定 アカウント1 アカウント2 | アカウント1<br>アカウント2 | account1@domain.jp<br>account2@domain.jp |
| Π      |                  |                  |                                          |
|        |                  |                  |                                          |
| V      |                  |                  |                                          |
|        |                  |                  |                                          |
|        |                  |                  |                                          |
|        |                  |                  |                                          |
|        |                  |                  |                                          |

- 5 電子メールの設定はこの画面から始めます。11 ページの「電子メールの設定」を参照して、設定を行ってください。
- 次に、9ページの「ホームページ閲覧機能のメニューを有効にする」と10ページの「電子メール 機能のメニューを有効にする」を参照して、「伝の心」のメインメニューより[メール]と[ブラウザ操作]が選択できるようにします。
- (7) システム装置を回線に接続してください。
- 8 必要に応じて、22 ページの「インターネット設定について 」を参照し、各種設定を行ってください。

# メインメニューの設定を行う₻

ご購入時(初期設定)は、「伝の心」トップ画面のメインメニューは下記のようになっています。

| 日常<br>使用文 | 文書   | 設定           |
|-----------|------|--------------|
| 会話        | リモコン | 呼音           |
|           |      | 終了           |
|           |      | 伝 Ver. XX-XX |

このメニューは支援者用設定画面から、表示/非表示の設定が行えます。 全てのメニューを表示すると、下記のような画面になります。

| 住在の心      |      |               |
|-----------|------|---------------|
| 日常<br>使用文 | 文書   | 設定            |
| 会話        | リモコン | 呼音            |
| メール       | 応用操作 | 終了            |
|           |      | 1云 Ver. XX-XX |

ただし[ブラウザ操作]は、[応用操作]のサブメニューに含まれます。

| ホームペー         | ・ジ閲覧機能のメ                                         | ニューを有効          | にする                          |                             |
|---------------|--------------------------------------------------|-----------------|------------------------------|-----------------------------|
| <b>1</b> 6 ~- | - ジの「はじめにお読み                                     | ください 」を参照       | 別して、支援者用設定                   | 画面を表示させます。                  |
| 2 支援          | 者用設定画面のシス                                        | テム・アプリケーショ      | ン設定ボタンをマウス                   | でクリックすると、システム・ア             |
| プリケ 🖳 支援者用    | ーション設定画面が表                                       | 示されます。          |                              |                             |
|               | システム・アブリケーション設定<br><sub>空気</sub>                 |                 | システ<br>ボタン                   | ム・アプリケーション設定<br>をマウスでクリック   |
|               | システム・アプリケーション設定<br>「呼出音の設定」マウス操作の<br>「メインメニューの設定 | 設定│Windows操作の設立 | メインメニューの設定                   |                             |
|               | ☑ 日常使用文                                          | 図 文書            | →応用操作<br>☑ DVD操作<br>図 ブラウザ操作 | [メインメニューの設定]<br>タブをマウスでクリック |
|               | ▼ メール                                            |                 | ₩ indowst                    | [ブラウザ操作]に<br>チェックを入れる       |
|               |                                                  |                 |                              |                             |
|               |                                                  |                 |                              | 決定<br>ボタンを<br>マウスでクリック      |
|               | 出荷時設定                                            | 再               | 読込                           | 決定                          |
|               |                                                  |                 |                              | 終了                          |

システム・アプリケーション設定画面の[メインメニューの設定]タブをクリックして、[ブラウザ操作]に
 チェック□を入れます。

(4) 決定ボタンをマウスでクリックすると確認画面が表示されるので、はいボタンをマウスでクリックします。これで、「伝の心」のメインメニューに[応用操作]ー[ブラウザ操作]の項目が追加されます。 システム・アプリケーション設定

| 2の内容で設定を更新します。        | はいボタンを<br>マウスでクリック |
|-----------------------|--------------------|
| (±1.1(Y) (1.1.1.7.(N) |                    |

「終了ボタンをマウスでクリックすると、確認画面が表示されるので、はいボタンをマウスでクリックしてください。支援者用設定画面に戻ります。

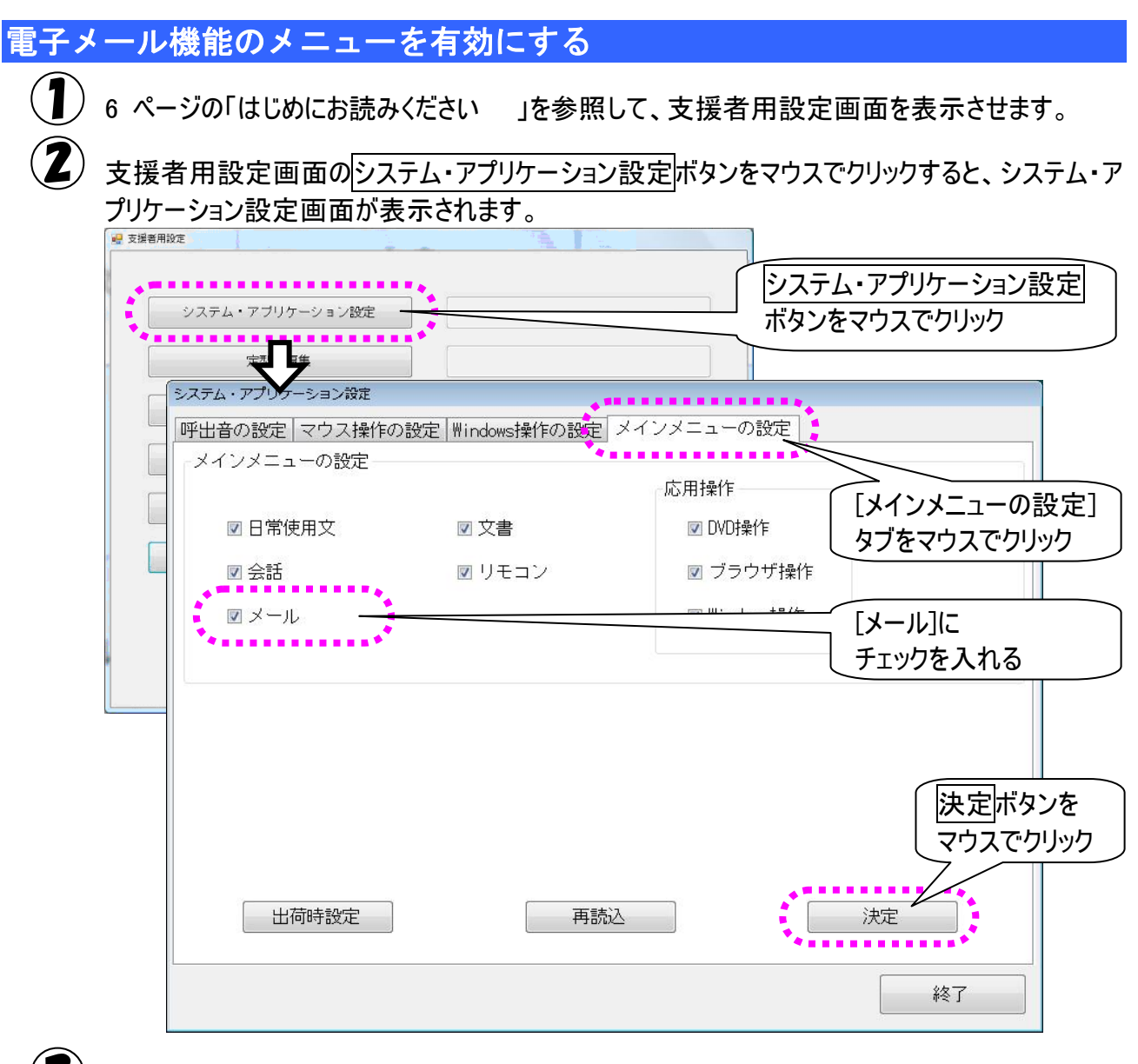

3 システム・アプリケーション設定画面の[メインメニューの設定]タブをクリックして、[メール]にチェック ☑を入れます。

決定ボタンをマウスでクリックすると確認画面が表示されるので、はいボタンをマウスでクリックします。これで、「伝の心」のメインメニューに[メール]の項目が追加されます。

| 2の内容で設定を更新します。 | はいボタンを |
|----------------|--------|
|                |        |

(5) 終了ボタンをマウスでクリックすると、確認画面が表示されるので、はいボタンをマウスでクリックしてください。支援者用設定画面に戻ります。

# 電子メールの設定

メールアカウントの新規追加・既定・削除

メールアカウントをはじめて設定する場合は、新規追加から始めてください。 複数設定している場合は、既定のアカウントとしてどれを使用するか設定できます。また、作成したメー ルアカウントの削除も可能です。必要に応じて行ってください。

### ■ メールアカウントを追加する

メール設定画面の新規追加ボタンをマウスでクリックすると、新しいメールアカウントの設定画面が表示されます。

| メール設定      |             |            |          |                 |  |
|------------|-------------|------------|----------|-----------------|--|
| メールアカウントー  | •覧          |            |          |                 |  |
| 名称         |             | 表示名        | -K       | ・ルアドレス          |  |
| 既定 アカウン    | ~1          | アカウント1     | асс      | ount1@domain.jp |  |
| ועלתק      | ~2          | アカウント2     | acc      | ount2@domain.jp |  |
|            |             |            |          |                 |  |
|            | メールアカウントの設定 |            |          |                 |  |
|            | アカウント情報 受信  | サーバー設定 送信サ | -バー設定 接線 | 志設定             |  |
|            |             |            |          | -オプション          |  |
|            |             |            |          |                 |  |
|            | アカウント名称     |            |          | 返信先             |  |
|            |             |            |          |                 |  |
|            |             |            |          |                 |  |
|            | 表示する名前      |            |          |                 |  |
| 新規追加       |             |            |          |                 |  |
| *          |             |            |          |                 |  |
|            | メールアドレス     |            |          |                 |  |
| └──┤∖──┏┓─ |             |            |          |                 |  |
|            |             |            |          |                 |  |
|            |             |            |          |                 |  |
|            |             |            |          |                 |  |
| 新規追加       | 135         |            |          |                 |  |
| マウスでクリ     | トック         |            | 椗        | キャンセル           |  |
|            |             |            |          |                 |  |

■ 既定のメールアカウントを設定する

メール設定画面のメールアカウント一覧より、既定のアカウントにしたいアカウント行を選択します。

既定に設定ボタンをマウスでクリックすると、選択したアカウント行の左端に「既定」の表示が移ります。

| ■■■■ <b>«</b> 名称 | 表示名    | メールアドレス            |
|------------------|--------|--------------------|
| 既定 アカウント1        | アカウント1 | account1@domain.jp |
| ■ → カウント2        | アカウント2 | account2@domain.jp |
| 「既定」が<br>表示される   |        |                    |
|                  |        | 既定のアカウント に設定       |
| 新規追加 編集          | 削除     |                    |

■ メールアカウントを削除する

メール設定画面のメールアカウント一覧より、削除したいアカウント行を選択します。
 削除ボタンをマウスでクリックすると、確認画面が表示されるので、はいをクリックしてください。

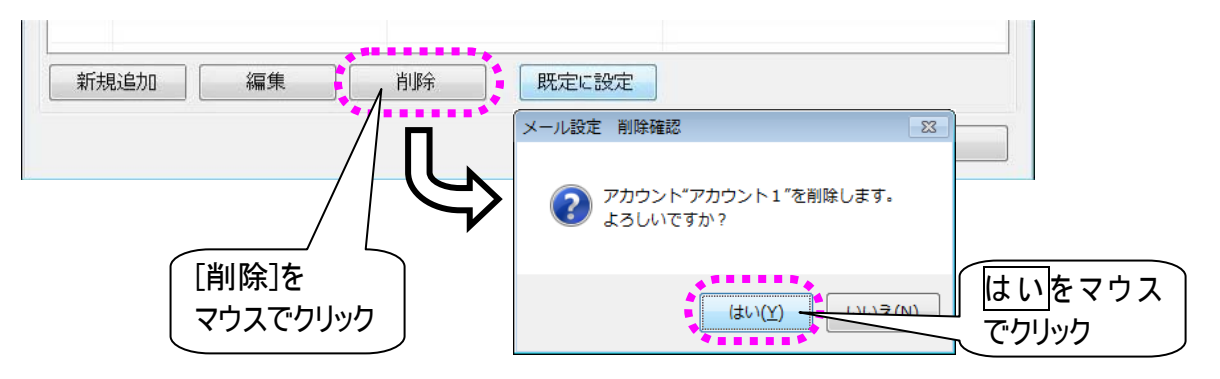

3 設定ファイルを完全に削除するか確認する画面が表示されるので、設定ファイルを残して置きたい場合はいいえボタンを、完全に削除する場合ははいボタンをマウスでクリックしてください。

| ? | 削除したアカウント"アカウント1"のメールやアドレス情報も削ますか?<br>(「いいえ」を選択すると、デスクトップに移動します) | 除し            |
|---|------------------------------------------------------------------|---------------|
|   | (まい(Y)) しいし                                                      | <u>いえ(N</u> ) |

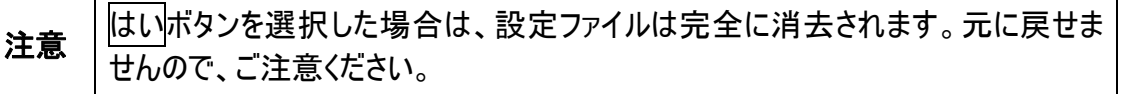

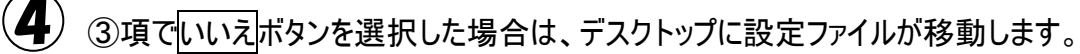

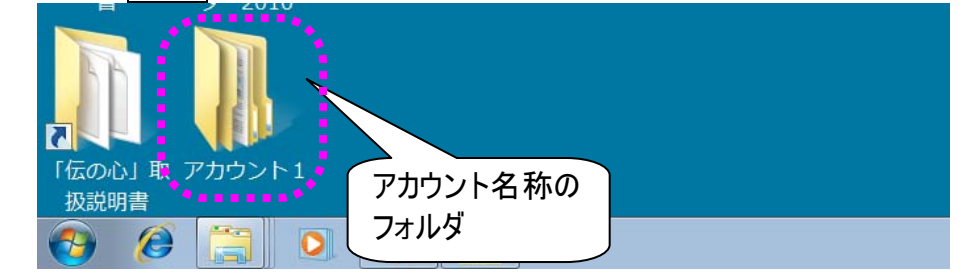

・
)
削除した設定を元に戻す場合は、デスクトップ上の設定ファイルをフォルダごと
「C:¥Users¥DENUSER¥Documents¥DenNoSin¥メール」の下に移動させてください。

## メールアカウントの設定

- メール設定画面の新規追加ボタンをマウスでクリックすると、メールアカウントの設定画面が表示 されます。
- このためるメールアカウントの設定変更を行う場合は、変更したいメールアカウントを選択して編集をマウスでクリックしてください。

| 定 アカウント1 | アカウント1 account1@domair<br>アカウント2 account2@domair | i.jp<br>1.jp |
|----------|--------------------------------------------------|--------------|
|          |                                                  |              |
|          | く メールアカウントを<br>選択                                |              |
|          | [編集]を<br>マウスでクリック                                |              |
|          |                                                  |              |

## アカウント情報

# メールアカウントの設定画面の[アカウント情報]タブをマウスでクリックして、「アカウント名称」「表示する名前」「メールアドレス」の項目をキーボードより入力します。(※必須) 「返信先」は必要に応じて入力してください。

| メールアカウントの設定                                                                                                    |       |                                                    |
|----------------------------------------------------------------------------------------------------|-------|----------------------------------------------------|
| アカウント情報 愛信サーバー 1000 11/1000 11/1000 | オプション | <ul> <li>[アカウント情報]タブを</li> <li>マウスでクリック</li> </ul> |
| アカウント名称                                                                                                    | 返信先   |                                                    |
| 表示する名前                                                                                                    |       |                                                    |
| メールアドレス                                                                                                    |       |                                                    |
|                                                                                                    |       |                                                    |
| 決定                                                                                                    | キャンセル |                                                    |

| 入力項目    | 説明                                 |
|---------|------------------------------------|
| アカウント名称 | アカウントに付ける名前。                       |
| 表示する名前  | アカウントのメールアドレスに付ける名前。               |
|         | メールを送った相手には送信者としてこの名前が表示されます。      |
| メールアドレス | アカウントのメールアドレス。                     |
| 返信先     | メールを送った相手が返信するときに表示される返信先メールアドレ    |
|         | ス。メールアドレスと違うアドレスに返信してもらいたい時に設定します。 |

受信サーバー設定

② 次にメールアカウントの設定画面の[受信サーバー設定]タブをマウスでクリックして、「受信サーバー名」「ポート」「ログインユーザー名」「パスワード」の項目をキーボードより入力します。(※必須)

| それ以外の機能は、』 | 必要に応じて設定してください。 |
|------------|-----------------|
|------------|-----------------|

| メールアカウントの設定                  |                     |
|------------------------------|---------------------|
| アカウント情報。受信サーバー設定し、送信サーバー設定」  |                     |
| 受信サーバー名                      | ポート<br>110          |
| ログインユーザー名                    | パスワード               |
| ■ サーバーにメッセージのコビーを置く。<br>自動受信 | ■ サーバーから削除する。 5 📄 日 |
| □ メールを定期的に確認する。              | 間隔 30 分             |
| 決定                           | キャンセル               |

| 入力項目      | 説明                                  |
|-----------|-------------------------------------|
| 受信サーバー名   | POPサーバーの名前。もしくはIPアドレス。              |
| ポート       | POPサーバーのポート番号。                      |
|           | 設定範囲は 0~65535。初期値は 110。             |
| ログインユーザー名 | POPサーバーの認証用アカウント。                   |
|           | 文字列最大長は255。                         |
| パスワード     | POPサーバーの認証用パスワード。                   |
|           | 文字列最大長は255。                         |
| 受信メールのコピー | [サーバーにメッセージのコピーを置く]にチェック図をいれると、受信して |
|           | も、受信サーバーに受信メールのコピーが残ります。            |
| サーバーから削除  | [サーバーから削除する]にチェック図をいれると、受信サーバーに残って  |
|           | いる受信メールのコピーが[削除される日数]経過後に削除されます。    |
| 削除される日数   | 受信メールのコピー使用時のサーバーから削除されるまでの日数。      |
|           | 単位は日。設定範囲は1~999。                    |
| 自動受信      | [メールを定期的に確認する]にチェック図をいれると、[間隔] に設定し |
|           | た時間毎に自動受信行います。                      |
| 間隔        | 自動受信使用時の受信処理間隔。                     |
|           | 単位は分。設定範囲は1~480。                    |

## 送信サーバー設定

③ 次にメールアカウントの設定画面の[送信サーバー設定]タブをマウスでクリックして、「送信サーバ ー名」「ポート」の項目をキーボードより入力します。(※必須)

「送信サーバー(SMTP)認証を行う」と「ログインユーザー名」「パスワード」は必要に応じて設定 してください。

| メールアカウントの設定                                                                               | 接続設定      |                           |
|-------------------------------------------------------------------------------------------|-----------|---------------------------|
| 送信サーバー名                                                                                   | ポート<br>25 | [送信サーバー設定]タブを<br>マウスでクリック |
| <ul> <li>■ 送信サーバー(SMTP)認証を使う</li> <li>☑ 受信メールサーバーと同じ設定を使用する</li> <li>ログインユーザー名</li> </ul> | パスワード     |                           |
| 決定                                                                                        | キャンセル     |                           |

| 入力項目        | 説明                                   |
|-------------|--------------------------------------|
| 送信サーバー名     | SMTPサーバーの名前。もしくはIPアドレス。              |
|             | 文字列最大長は255(RFC1034)。                 |
| ポート         | SMTPサーバーのポート番号。                      |
|             | 設定範囲は 0~65535。初期値は 25。               |
| 送信サーバー      | チェック☑をいれると、SMTP認証を使用します。             |
| (SMTP)認証を行う |                                      |
| 受信メールサーバー   | チェック☑をいれると、下の[ログインユーザー名][パスワード]を無効にし |
| と同じ設定を使用す   | て、[受信サーバー設定]タブで設定した[ログインユーザー名][パスワー  |
| る           | ド]をSMTP認証用のアカウント・パスワードとして使用します。      |
| ログインユーザー名   | SMTP認証用のアカウント。                       |
|             | 文字列最大長は255。                          |
|             | [送信サーバー(SMTP)認証を行う]にチェック☑を入れた場合、空欄   |
|             | は不可。                                 |
|             | ただし、[受信メールサーバーと同じ設定を使用する]にもチェック図を入   |
|             | れた場合は空欄可。                            |
| パスワード       | SMTP認証用のパスワード。                       |
|             | 文字列最大長は255。                          |

### 接続設定

4 最後に、メールアカウントの設定画面の[接続設定]タブをマウスでクリックして、必要に応じてダイ ヤルアップの設定を行います。

ADSL 等で LAN 回線による接続を行う場合は、「メールの送受信時にダイヤルアップ接続を自動で行う。」のチェック図を外してください。

| メールアカウントの設定                    |           |
|--------------------------------|-----------|
| アカウント情報 受信サーバー設定 送信サーバー設定 接続設定 |           |
| ダイアルアップ設定                      |           |
|                                | 「接続設定」タフを |
| ■ メールの送受信時にダイヤルアップ接続を自動で行う。    | マウスでクリック  |
| 使用するダイヤルアップ接続                  |           |
| 使用するダイアルアップ接続の設定を選択してください。     |           |
|                                |           |
| ■ 図 送受信完了時にダイヤルアップ接続を切断する。     |           |
|                                |           |
|                                |           |
|                                |           |
|                                |           |
|                                |           |
| 決定 キャンセル                       |           |
|                                |           |

| 入力項目           | 説明                            |
|----------------|-------------------------------|
| メール送受信時にダイヤルアッ | チェック☑をいれると、ダイヤルアップを使用する場合、メール |
| プ接続を自動で行う      | 画面で送受信時に、ダイヤルアップ接続を自動で行います。   |
| 使用するダイヤルアップ接続  | ダイヤルアップで使用する名。                |
|                | 空欄の場合は、ダイヤルアップを制御しません。        |
| 送受信完了後にダイヤルアッ  | チェック☑をいれると、ダイヤルアップを使用する場合、メール |
| プ接続を切断する       | 画面で送受信完了後、ダイヤルアップ切断を行います。     |

| 🎾 補足 | LAN 接続の場合<br>・[メールの送受信時にダイヤルアップ接続を自動で行う。]のチェック』を <u>外し</u><br><u>てください。</u><br>ダイヤルアップ接続の場合<br>・[メールの送受信時にダイヤルアップ接続を自動で行う。]のチェック』を入れ<br>てください。 |
|------|----------------------------------------------------------------------------------------------------|
|      | <u>- (へんとい。</u><br>・[使用するダイヤルアップ接続] を選択してください。                                                                                                 |

終了をマウス

はいをマウス

でクリック

でクリック

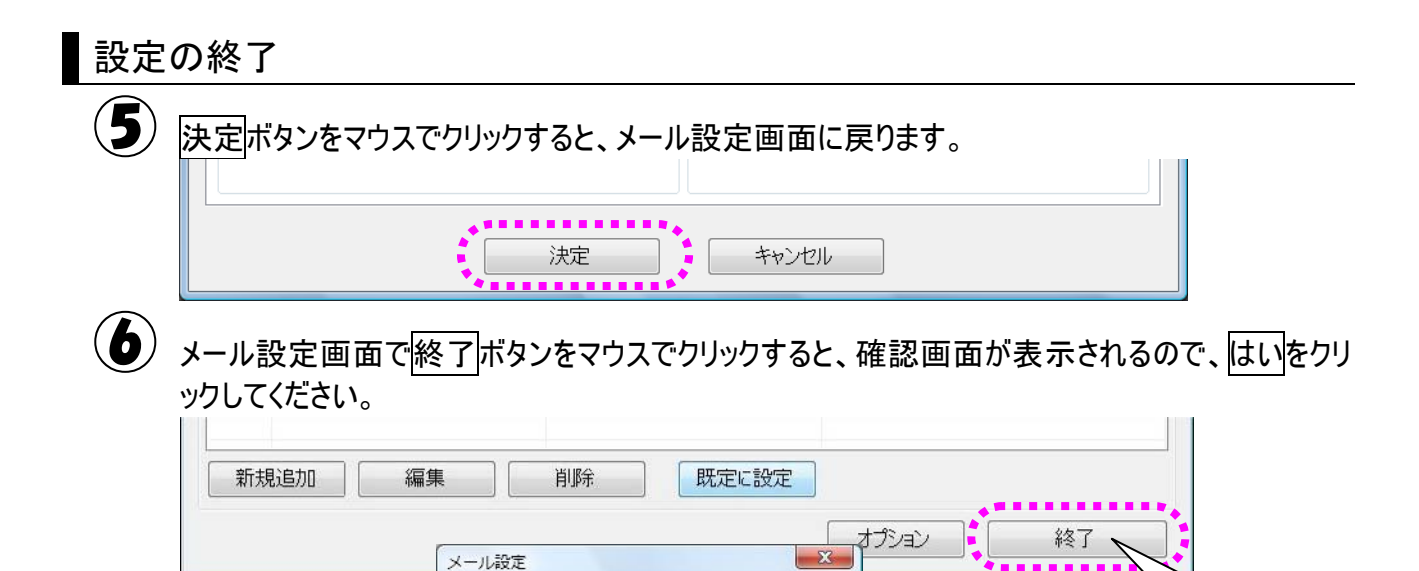

「伝の心」メール設定を終了します。

.........

(th)()

よろしいですか?

?

## メールのオプション設定

ここでの設定は、電子メールをより使いやすくする設定項目です。必要に応じて設定してください。

#### $(\mathbf{1})$ メール設定画面のオプションボタンをマウスでクリックすると、メール設定オプション画面が表示さ れます。

| メール設定     |                                         |                                    |                             |                      |
|-----------|-----------------------------------------|------------------------------------|-----------------------------|----------------------|
| メールアカウントー | ─覧                                      |                                    |                             |                      |
| 名称        |                                         | 表示名                                | メールアドレス                     |                      |
| 既定 アカウン   | >1                                      | アカウント1                             | account1@domain.jp          |                      |
| עלילד     | h2                                      | アカウント2                             | account2@domain.jp          |                      |
|           | メールの設定 オプ                               | ション                                |                             |                      |
| 新規追加      | <ul> <li>☑ 下書きメー</li> <li>編集</li> </ul> | いは送信しても、下書きフォルダから<br>決定<br>削除 既 設定 | 消除しない。<br>キャンセル<br>オプション 終了 | [オプション]を<br>マウスでクリック |

| 入力項目                            | 説明                                                                  |
|---------------------------------|---------------------------------------------------------------------|
| 下書きメールは送信しても、<br>下書きフォルダから削除しない | チェック☑をいれると、下書きフォルダ内にあるメールを編集し<br>て送信する場合、下書きフォルダ内の元のメールを削除しま<br>せん。 |

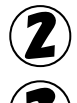

(2) 決定ボタンをマウスでクリックすると、メール設定画面に戻ります。

メール設定画面で終了ボタンをマウスでクリックすると、確認画面が表示されるので、はいをクリ ックしてください。 

| 新規追加編組 | 東 削除 既定に設定                    |       |                 |
|--------|-------------------------------|-------|-----------------|
|        | メール設定                         |       | 終了              |
|        | 「伝の心」メール設定を終了します。<br>よろしいですか? |       | 終了をマウス<br>でクリック |
|        | (th)                          | - 127 | はいをマウス<br>でクリック |

補足事項

補足事項について説明します。

# インターネット設定について

「プロバイダからの設定資料」を確認し、プロバイダから送られてきた設定資料の通り入力してください。 インターネット(ブラウザ操作)は、Windows上で設定できていれば使えます。

ただし、「伝の心」でより快適にインターネットを利用するためには、利用する接続方式によって幾つかの設定をしなくてはならないものもあります。ここでは、その設定について説明します。

ダイヤルアップ接続画面を非表示にする

インターネットに接続する度にこの画面が表示されると、スイッチ入力が正常できなくなる場合がありま す。このような場合は、以下の設定を確認して、接続画面を非表示にする事が可能です。

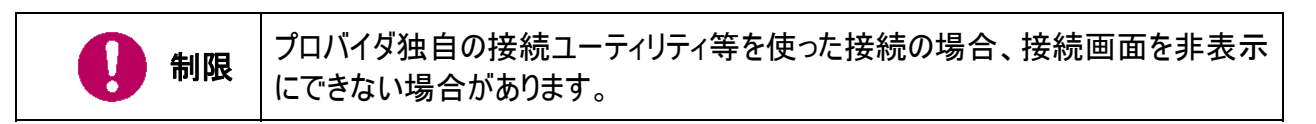

### ■ ネットワーク接続の設定

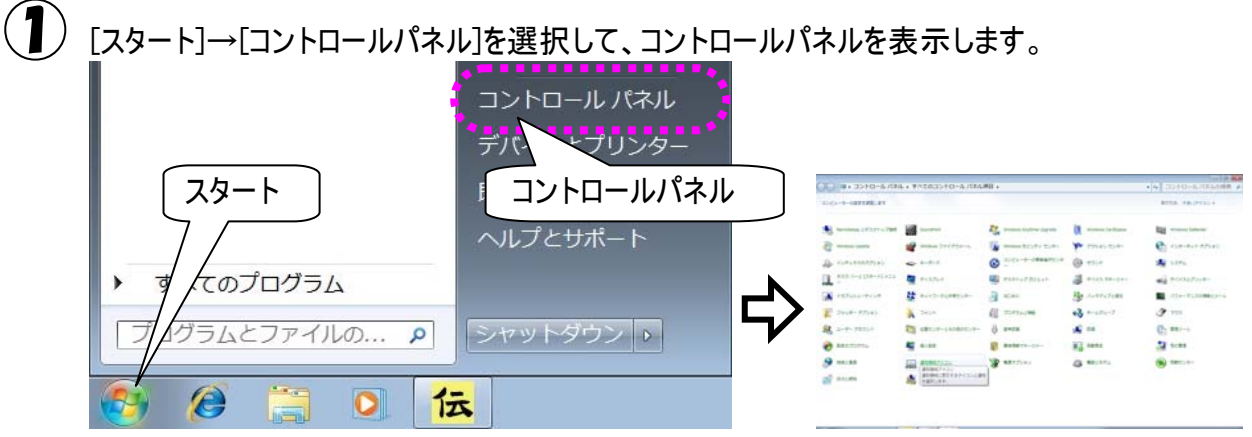

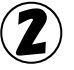

[ネットワークと共有センター]をマウスでクリックして、開いた画面の左上[アダプター設定の変更] をマウスでクリックします。

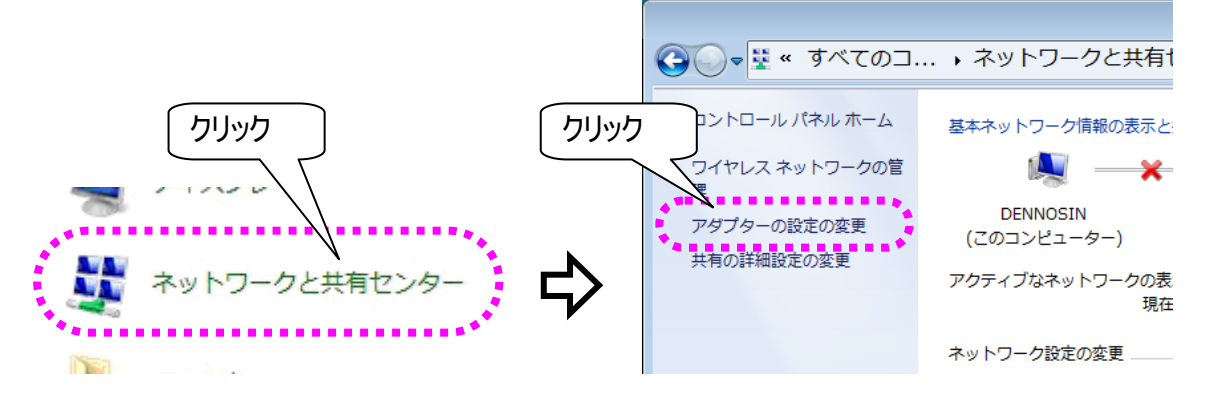

3 利用中のダイヤルアップ接続をマウスで右クリックし、表示されたメニューリストより、[プロパティ]を 選択します。

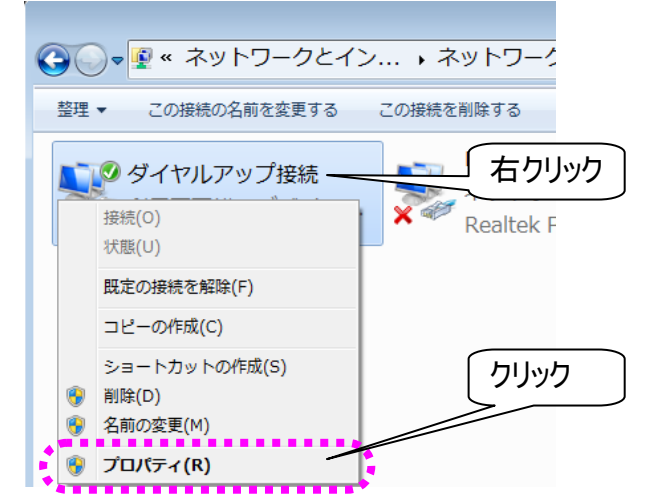

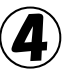

[オプション]タブを選択し、[ダイヤル オプション]のチェック☑が全て外れていることを確認します。 (外れてなければ全て外してください。)

また、[リダイヤル オプション]のチェック⊠が外れていることを確認します。(外れてなければ外して ください。)

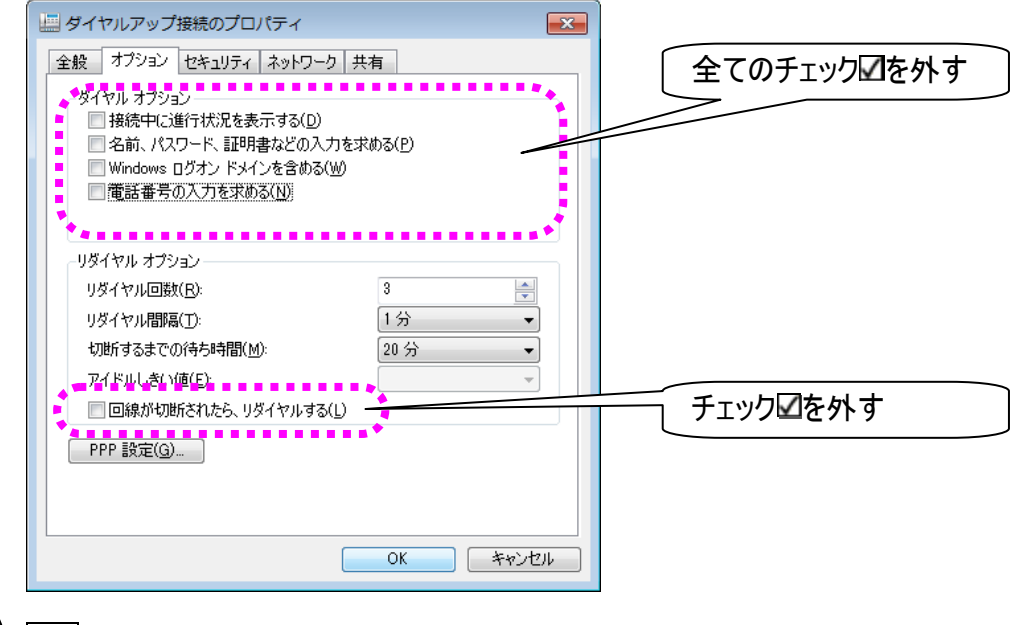

5 OKボタンをクリックして設定は終了です。

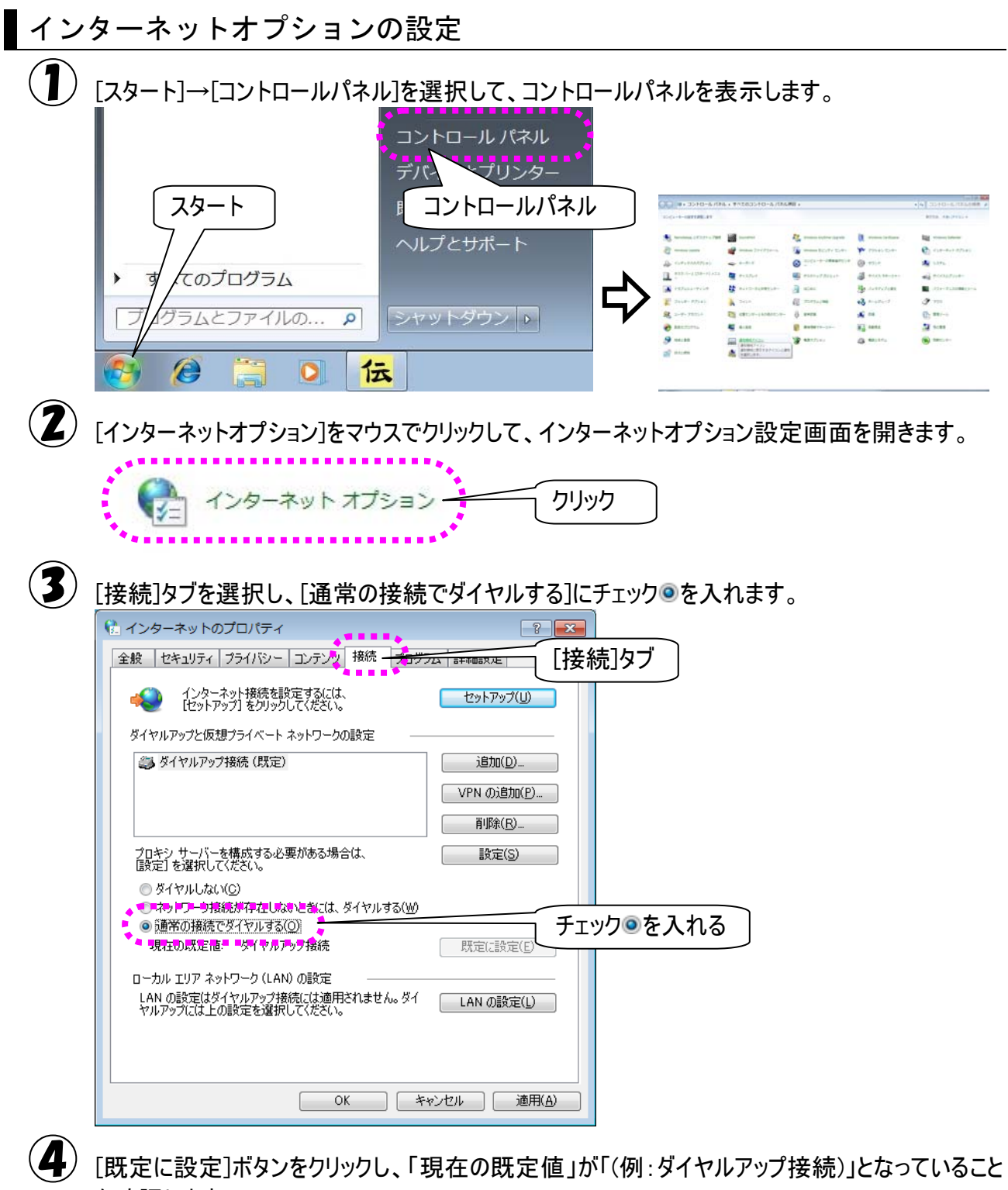

を確認します。

OK ボタンをクリックして設定は終了です。

ダイヤルアップ接続画面の設定  $(\mathbf{1})$ タスクバーより、「Internet Explorer」のアイコンをクリックして、IEを起動します。

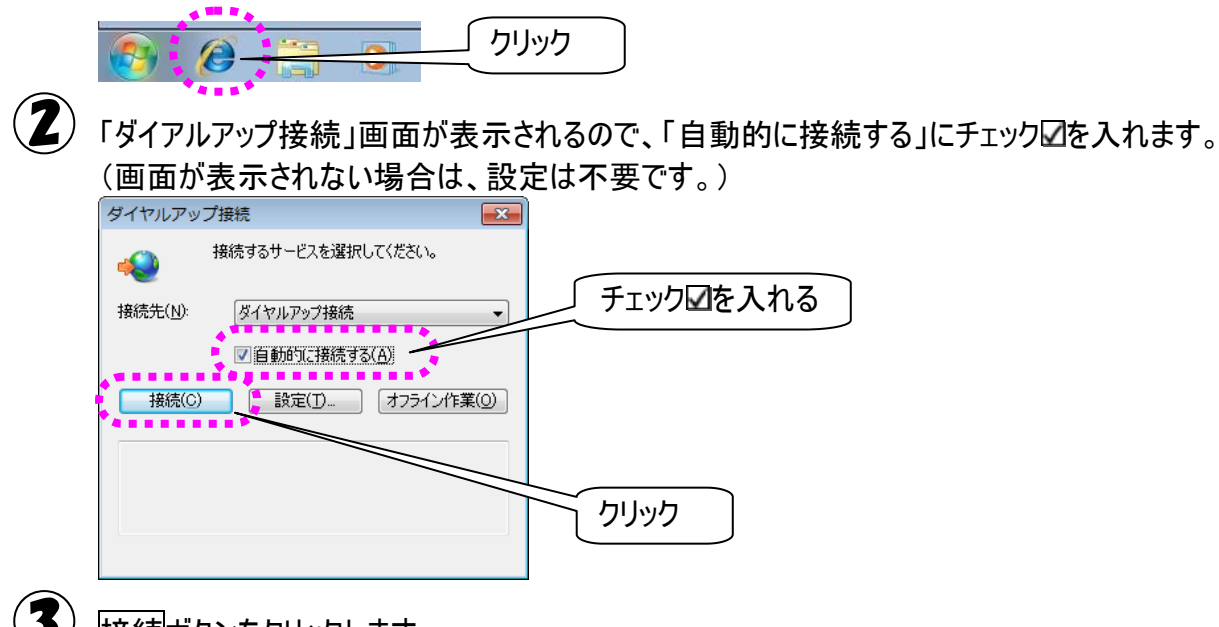

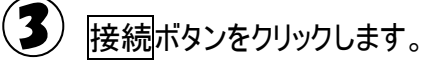

# Windows Live メールについて

Windows が提供するメールソフトに、「Windows Live メール」があります。このメールソフトをご使用になる場合には、「伝の心」のメールアカウントの設定とは別に設定が必要です。

下記に、「Windows Live メール」の設定画面と、「伝の心」のメールアカウント設定画面の対応を示します。

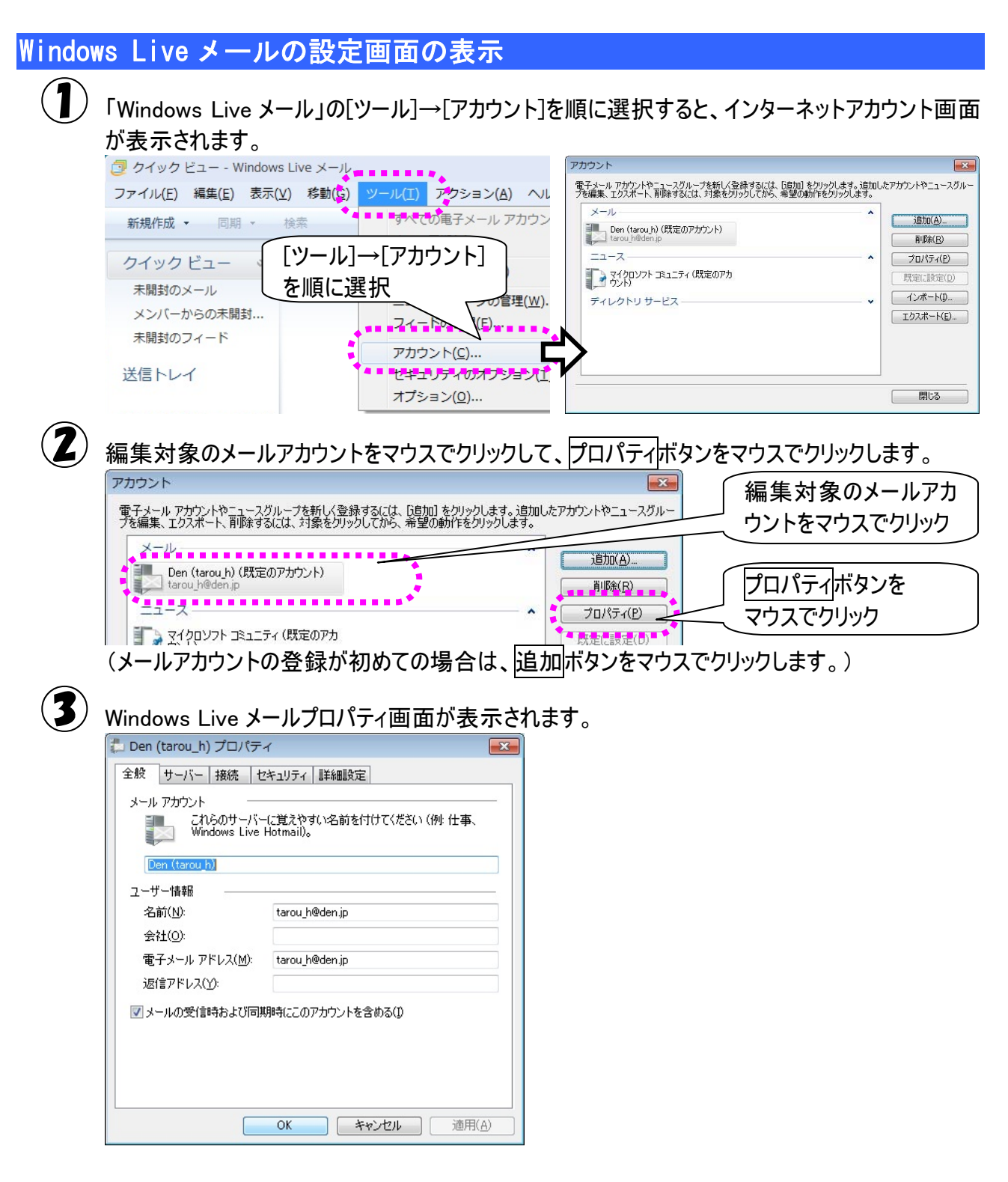

### 「伝の心」のメールアカウント設定画面との比較

#### ■ アカウント情報

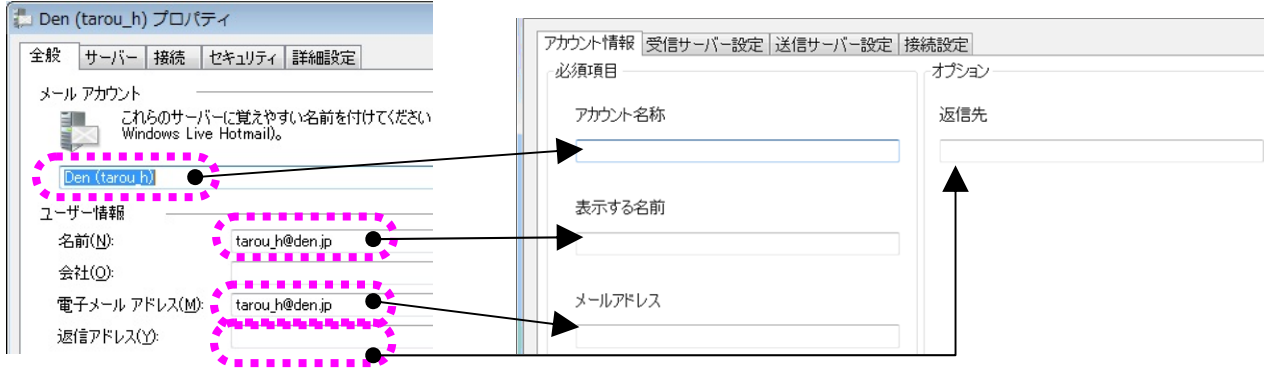

| Windows Live メ・ | ールプロパティ画面 | メールアカウント設定 |         |  |
|-----------------|-----------|------------|---------|--|
| タブ名称 項目名        |           | タブ名称       | 項目名     |  |
|                 | メールアカウント  | 고뉴스、나桂起    | アカウント名称 |  |
| ム飢              | 名前        |            | 表示する名前  |  |
| 土阪              | 電子メールアドレス | アリワンド消費    | メールアドレス |  |
|                 | 返信アドレス    |            | 返信先     |  |

#### ■ 受信サーバー設定1

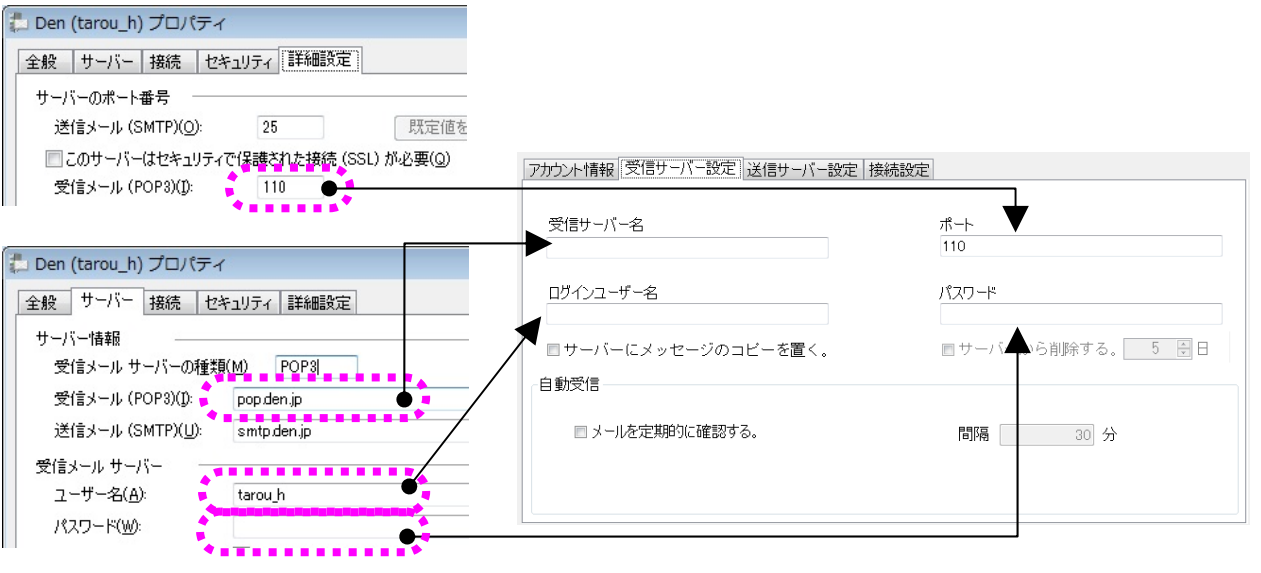

| Windows Live メー | ールプロパティ画面  | メールアカウント設定 |           |  |
|-----------------|------------|------------|-----------|--|
| タブ名称 項目名        |            | タブ名称 項目名   |           |  |
|                 | 受信メール(POP) | 受信サーバー設定   | 受信サーバー名   |  |
| サーバー            | ユーザー名      |            | ログインユーザー名 |  |
|                 | パスワード      |            | パスワード     |  |
| 詳細設定            | 受信メール(POP) |            | ポート       |  |

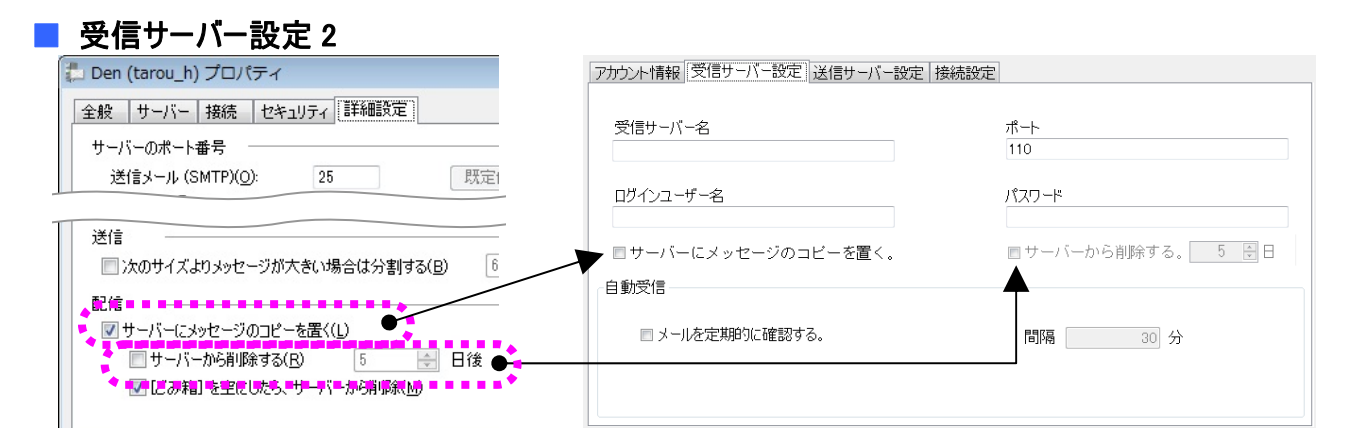

| Windows Live メールプロパティ画面 |                       | メールアカウント設定 |                       |
|-------------------------|-----------------------|------------|-----------------------|
| 詳細設定                    | サーバーにメッセージの<br>コピーを置く | 受信サーバー設定   | サーバーにメッセージの<br>コピーを置く |
|                         | サーバーから削除する            |            | サーバーから削除する            |

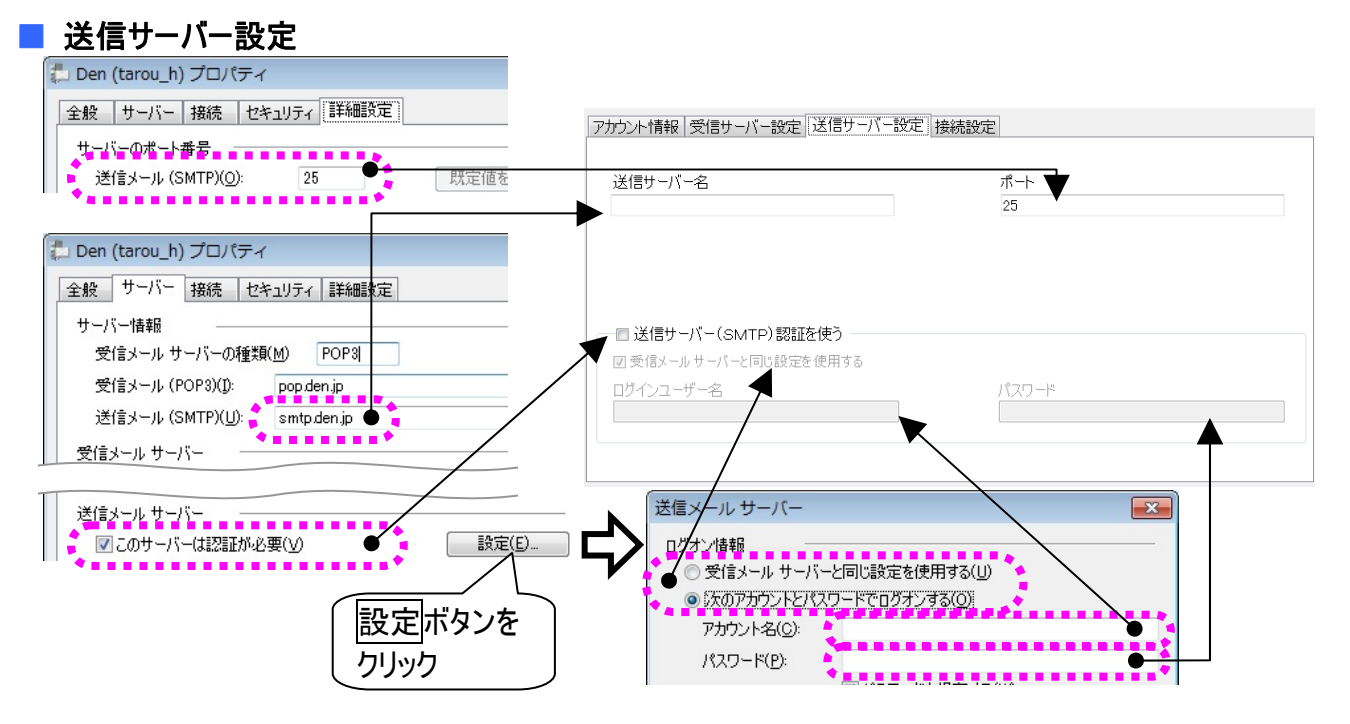

| Windows Live メールプロパティ画面 |  |             | メールアカウント設定 |              |  |
|-------------------------|--|-------------|------------|--------------|--|
| タブ/画面名称                 |  | 項目名         | タブ名称       | 項目名          |  |
| サーバー                    |  | 送信メール(SMTP) |            | 送信サーバー名      |  |
|                         |  | このサーバーは認証が  | 送信サーバー設定   | 送信サーバー(SMTP) |  |
|                         |  | 必要          |            | 認証を使う        |  |
| 送信<br>メールサーバー           |  | ユーザー名       |            | ログインユーザー名    |  |
|                         |  | パスワード       |            | パスワード        |  |
|                         |  | 受信メールサーバーと  |            | 受信メールサーバーと   |  |
|                         |  | 同じ設定を使用する   |            | 同じ設定を使用する    |  |
| 詳細設定 送信メール(SM           |  | 送信メール(SMTP) |            | ポート          |  |

### ■ 接続設定

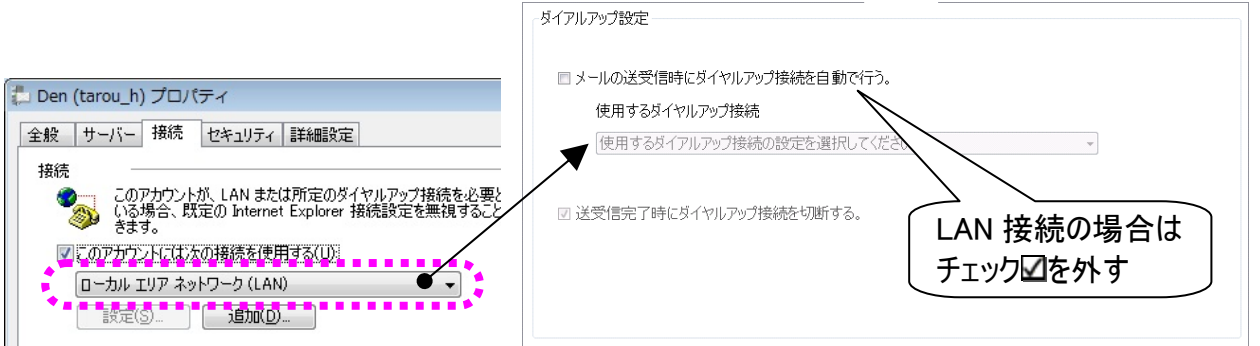

| Windows Live メールプロパティ画面 |      | メールアカウント設定 |      |                   |
|-------------------------|------|------------|------|-------------------|
|                         | タブ名称 | 項目名        | タブ名称 | 項目名               |
|                         | 接続   | 接続         | 接続設定 | 使用するダイヤルアップ<br>接続 |

【LAN 接続の場合】

メールアカウント設定:[メールの送受信時にダイヤルアップ接続を自動で行う。] のチェック図を外してく ださい。

Windows Live メールプロパティ画面:[ローカルエリアネットワーク(LAN)]を選択してください。

### 【ダイヤルアップ接続の場合】

メールアカウント設定:[メールの送受信時にダイヤルアップ接続を自動で行う。]のチェック図を入れて、 [使用するダイヤルアップ接続]を選択してください。

Windows Live メールプロパティ画面:[ローカルエリアネットワーク(LAN)]以外を選択してください。 (メールアカウント設定と Windows Live メールプロパティの設定を同じにするには、同じ接続設定を選 択してください)

| 1 制限 | LAN の設定、ダイヤルアップの設定には、別途、インターネット接続設定が必要<br>です。ご契約のインターネット接続業者より受け取られた設定資料に基づいて、<br>設定してください。不明点は、ご契約のインターネット接続業者にお問い合わせく<br>ださい。 |
|------|----------------------------------------------------------------------------------------------------|
| 1 制限 | ネットワーク接続機器(モデム・ルーター・ハブ等)をご使用になる場合は、それぞ<br>れの機器について設定が必要です。ネットワーク接続機器の不明点は、ご購入<br>先にお問い合わせください。                                  |

# よくある質問

メールの送信ができない

- ●「送信サーバー名」が半角で入力されていますか?
  ⇒伝の心のメール設定(送信サーバー設定)の「送信サーバー名」を確認してください。
  (一度削除しての再入力をお願いします。)
- ●セキュリティ対策がされたプロバイダを利用している場合は、ポート番号の変更が必要です。
   ⇒プロバイダからの設定資料の通り入力されているか確認してください。

●「SMTP 認証」「SSL 認証」が必要な場合もあります。 ⇒伝の心のメール設定(送信サーバー設定)の「ログインユーザー名」、「パスワード」が半角でプロバ イダからの設定資料の通り入力されているか確認してください。 (一度削除しての再入力をお願いします)

●「Windows Live メール」で、同様の設定をして問題ないか確認してください。 ⇒26 ページの「Windows Liveメールについて」を参照してください。

### メールの受信ができない

●「受信サーバー名」が半角で入力されていますか?
⇒伝の心のメール設定(受信サーバー設定)の「受信サーバー名」を確認してください。
(一度削除しての再入力をお願いします。)

●「ログインユーザー名」、「パスワード」正しくが入力されていますか?
 ⇒伝の心のメール設定(受信サーバー設定)の「ログインユーザー名」、「パスワード」が半角でプロバイダからの設定資料の通り入力されているか確認してください。
 (一度削除しての再入力をお願いします)

●ポート番号を確認してください。 ⇒通常は「110」なので、プロバイダで特に指定が無い場合は、「110」に設定してください。

●メールアドレスが間違っているとメールが受信できません。
 ⇒「アカウント情報」の「メールアドレス」をプロバイダからの設定資料の通り入力されているか確認してください。(一度削除しての再入力をお願いします)

●「Windows Live メール」で、同様の設定をして問題ないか確認してください。 ⇒26 ページの「Windows Liveメールについて」を参照してください。 メールの送受信ができない

●まず、「ネットワークに接続できない」を確認してください。

●次に、「メールの送信ができない」「メールの受信ができない」を確認してください。

●ウイルス対策ソフトで伝の心の許可設定を行いましたか?

⇒ウイルス対策ソフトをインストールした場合、そのままでは、伝の心を今まで通り使用することはで きません。 伝の心に添付のウイルス対策ソフトをインストールした場合は、伝の心に添付の資料『「ウィルスバ

スター2XXX 90 日版」のご利用について』を参照して設定を行ってください。

●なんらかの原因で、モデムまたはパソコンに一時的な不具合が生じている場合があります。 ⇒モデムとパソコンの電源をそれぞれOFFにし、しばらく経ってから電源を入れてみてください。 再起動することで復旧する場合があります。

### 急にメールが使えなくなった

●まず、「ネットワークに接続できない」を確認してください。

●次に、「メールの送信ができない」「メールの受信ができない」を確認してください。

●「メールの送受信ができない」も確認してください。

●プロバイダのセキュリティ設定が変更になっていませんか?
 ⇒プロバイダから新しく届いている設定資料がないか確認してください。
 また、プロバイダから届いている設定資料の通り入力されているか確認してください。
 (一度削除しての再入力をお願いします)

#### ネットワークに接続できない

●ネットワークケーブルが外れていませんか?
 ⇒ケーブルを確認し、必要ならば「伝の心」の電源を切って、もう一度電源を入れて下さい。

●ケーブルが断線していませんか?
 ⇒ケーブルを交換し、必要ならば「伝の心」の電源を切って、もう一度電源を入れて下さい。

●ネットワークの設定を間違えていませんか?

⇒ご使用のネットワーク環境(モデム・ルーター・ハブ等)を確認の上、正しいネットワークの設定にし て、必要ならば「伝の心」の電源を切って、もう一度電源を入れて下さい。 各ネットワーク機器の設定につきましては、ご購入先までお問い合わせください。

### 受信メールが文字化けする

●送信元の方のメールのエンコード形式を確認してください。

⇒伝の心が受け取れるメールのエンコード形式は、「Base64」になります。

伝の心側では設定することはできません。

送信元の方にメーラーの設定を変更していただくことで、正常に受信することができます。

下記はWindows Live メールの設定例です。

<Windows Live メールの場合>

①Windows Liveメールを起動し、[ツール]より[オプション]を選択し、オプション画面を開きます。 ②[送信]タブを選択し、「メールの送信の形式」で、[テキスト形式(P)]を選択します。

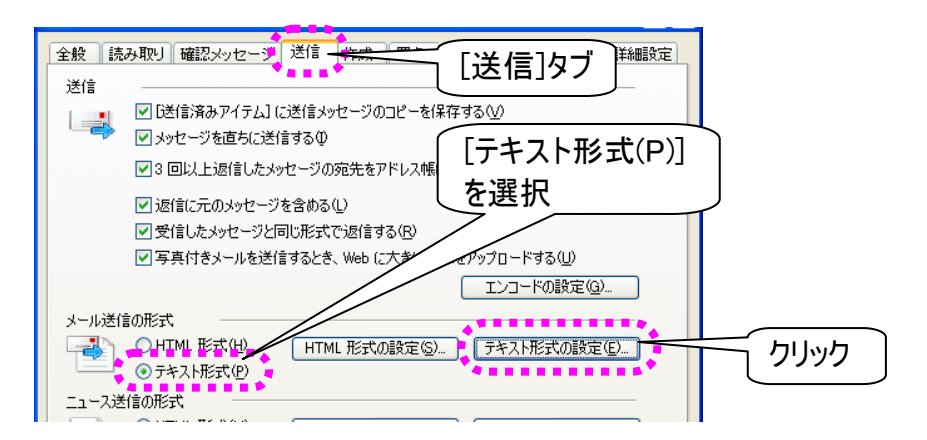

③「メールの送信の形式」のテキスト形式の設定(E)...をマウスクリックします。

④表示されたテキスト形式の設定画面の「メッセージ形式」で「MIME(M)」を選択します。

| メッセージ形式<br>・<br>・<br>の MIME( <u>M</u> ) |                                   | OK            |                 |
|-----------------------------------------|-----------------------------------|---------------|-----------------|
| エンコート方法(L):                             | なし<br>Quoted Printable<br>Base 64 |               | MIME(M)」を選択     |
| 送信時に自動的に文字列を                            | 15035004<br>折り返す( <u>A</u> ) 76   | 文字目で          | なし」か「Base64」を選択 |
| ☑ 返信や転送をする場合、記                          | ,号 (>)を挿入して、元のテキ                  | ストをインデントする(型) |                 |

⑤「エンコード方法(E)」は、「なし」か「Base64」を選択します。

⑥OKをクリックして画面を閉じ、オプション画面もOKをクリックして閉じます。

### 携帯からの絵文字やデコメールが読めない

●絵文字やデコメールは使用できません

⇒通常のPCでも見られないことや、携帯によっても見られないことがあるので、絵文字やデコメール 等機種依存するものは、使用しないで送ってもらうようにしてください。

## 意思伝達装置 伝の心

メール・インターネット設定ガイド

初版 2009年 12月

## 株式会社 日立ケーイーシステムズ

株式会社 日立製作所 新事業開発本部 アクセシビリティ推進グループ

PC-DEN2AM-01

無断転載を禁止します 落丁・乱丁の場合はお取り替えいたします。